**01.05** How to use an Editor to Create an HTML File

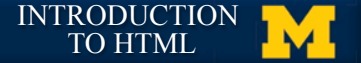

# Using an Editor

#### Time to write some code

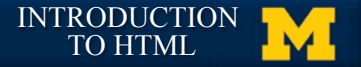

### **Creating and Editing Your Files**

- I. Decide how you will organize your files
- 2. Decide on a naming convention
  - dash-names, CamelCase
  - No spaces, Consistent capitalization
- 3. Decide on an editor
  - Windows (Notepad, Notepad++, Sublime\*)
  - Mac (TextEdit, TextWrangler, Sublime\*)

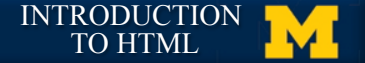

#### **Getting Started**

- I. Open your editor
- 2. Select Save or Save As and name your file. You may need to create a new folder first
- 3. Add Doctype, head, and body tags
- 4. Save File (Ctrl-S or Command-S)
- 5. Open in browser

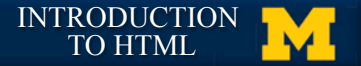

#### **Trouble-shooting**

- My file opens in an editor instead of a browser.
  - Right click and select "Open With.."
- My browser shows my tags
  - Check that file extension is .html

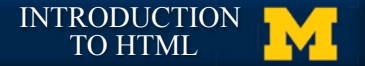

#### **Trouble-shooting**

- I changed my code, but my page looks the same.
  - Refresh your browser
  - Verify file name
- I get "weird" characters.
  - Try typing code in by hand, not copy-andpaste

**01.05** How to use an Editor to Create an HTML File

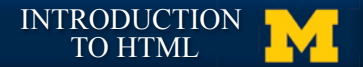

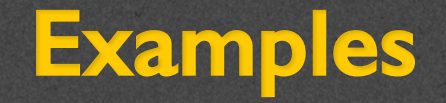

#### • TextEdit

## Notepad

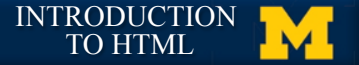

#### **Acknowledgements/Contributions**

These slides are Copyright 2015- Colleen van Lent as part of http:// www.intro-webdesign.com/ and made available under a Creative Commons Attribution-NonCommercial 4.0 License. Please maintain this last slide in all copies of the document to comply with the attribution requirements of the license. If you make a change, feel free to add your name and organization to the list of contributors on this page as you republish the materials.

Initial Development: Colleen van Lent , University of Michigan School of Information